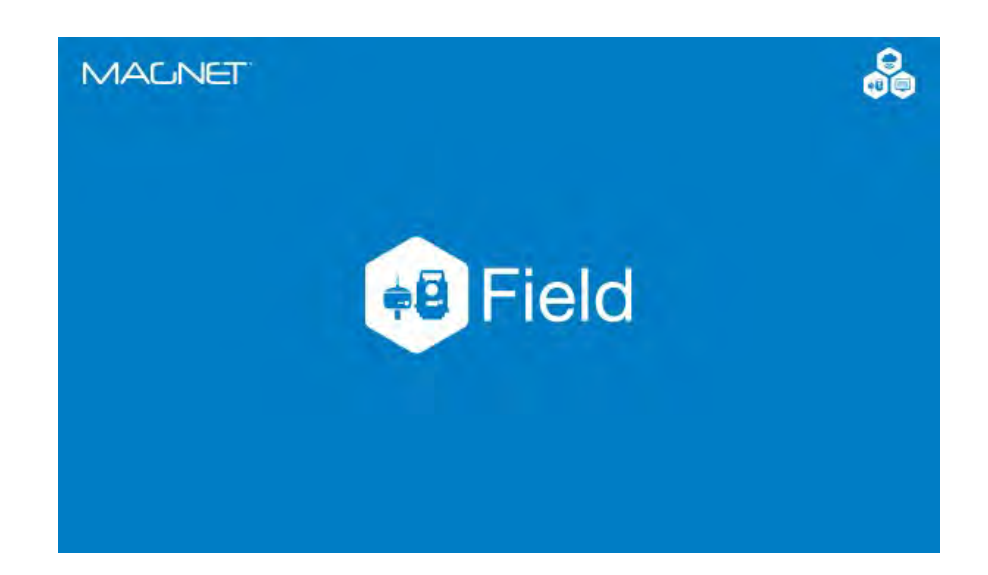

# **MAGNET FIELD GNSS**

# **GUIA PRÁTICO – CONFIGURAR PERFIL RTK**

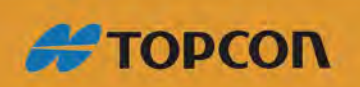

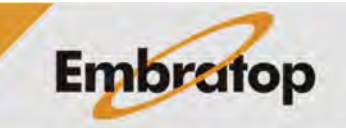

www.embratop.com.br

# Sumário

| 1. RTK com Rádio Interno       | 2  |
|--------------------------------|----|
| 2. RTK com Rádio Externo       | 7  |
| 2.1 Rádio externo Topcon SRL35 | 7  |
| 2.2 Rádio externo Satel        | 11 |
| 3. Criar perfil RTK NTRIP      |    |

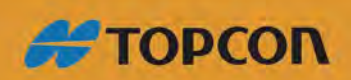

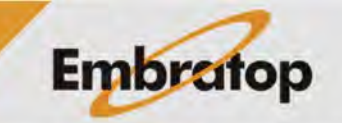

www.embratop.com.br

### 1. RTK com Rádio Interno

**1.** Na tela inicial do *MAGNET Field*, clique em **Configurar**;

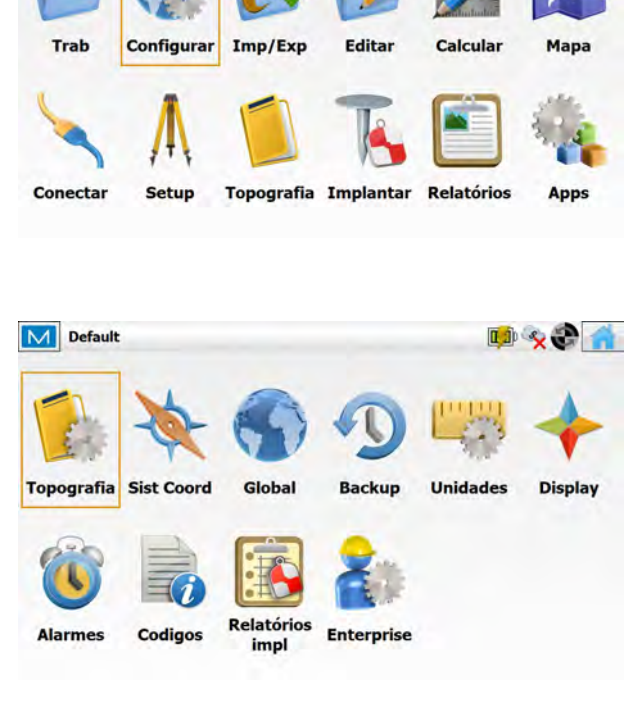

📫 🗞 😍 🗙

M Default

2. Clique em Topografia;

**3.** Na janela **Configuração do Trabalho**, clique em **Selecionar de biblioteca**;

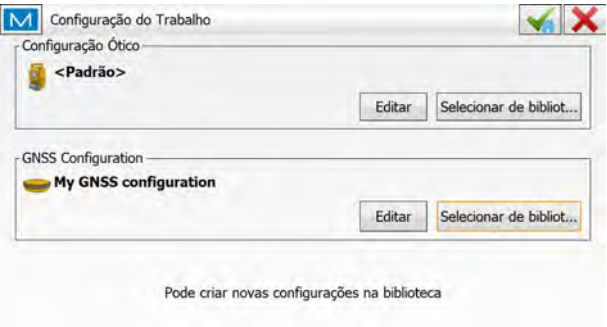

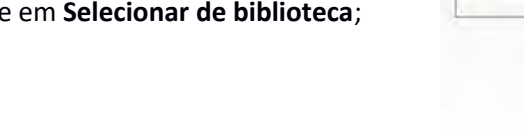

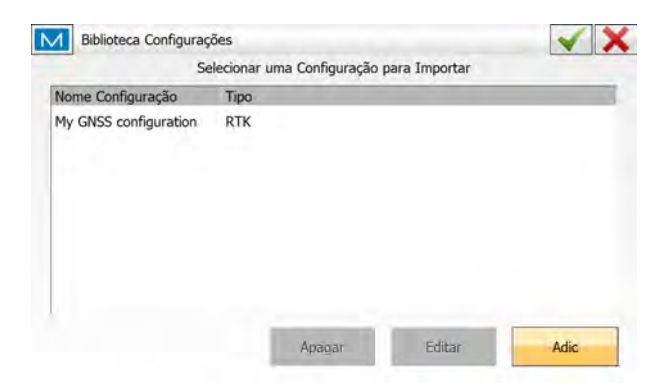

4. Clique em Adic;

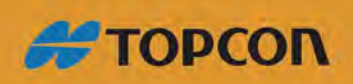

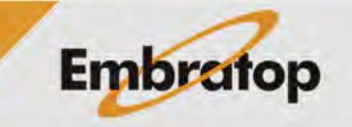

www.embratop.com.br

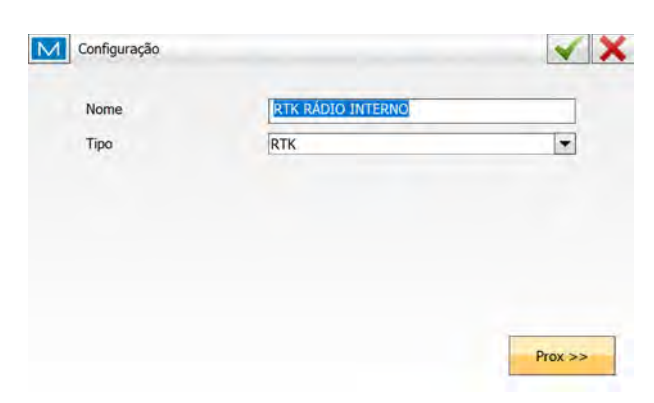

**5.** Em **Configuração**, defina o nome e o tipo de perfil e clique em **Próx**;

6. Em Fabricante, selecione o fabricante correspondente aos receptores que serão configurados, clique em Prox>>;

| Rover<br>Fabricante | Topcon |           |
|---------------------|--------|-----------|
|                     | 1      | - Canad   |
| Base                |        |           |
| Fabricante          | Topcon | *         |
|                     |        | er Valtar |

7. Na janela **Receptor Base**, configure o modo de conexão com o receptor base, o modelo, a máscara de elevação, o tipo de correção diferencial e a antena do receptor base e clique em **Prox>**;

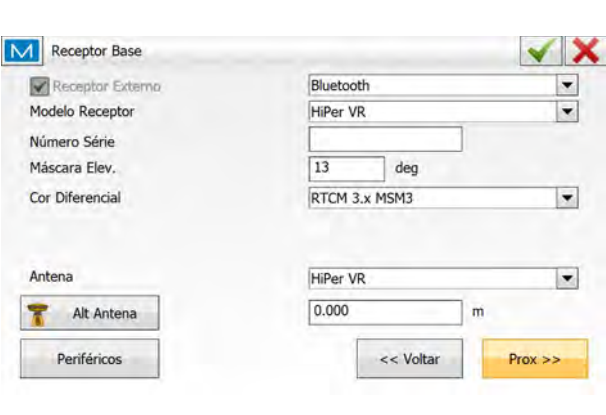

8. Na janela Radio Base, configure o rádio como Rádio Interno e o Modelo como R2 Lite UHF (em versões que for solicitado, a taxa deve ser configurada em 115200), clique em Prox>>;

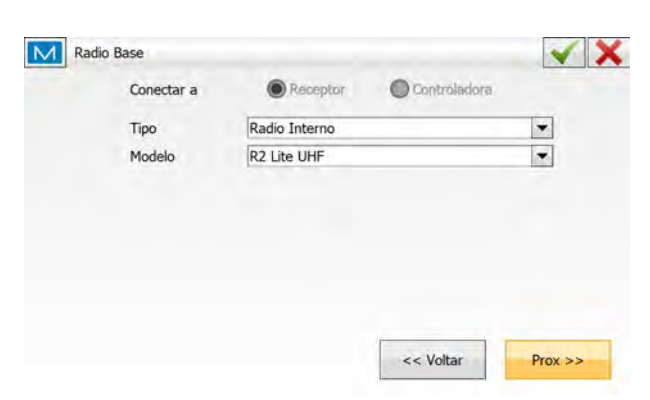

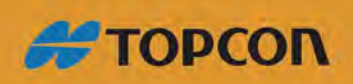

www.embratop.com.br

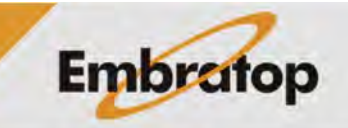

| Modulação  | 4FSK |          |
|------------|------|----------|
| Protocolo  | PDL  | <b>*</b> |
| Potência   | 1 W  |          |
| Scrambling | Lig  | •        |
| FEC        | Lig  |          |
|            |      |          |
|            |      |          |

**9.** Na janela **Param Base Radio**, configure o rádio interno da base como na imagem ao lado e clique em **Prox>>**;

**10.** Na janela **Rover receptor**, configure o receptor rover atentando-se ao fato de que a Correção Diferencial dever ser a mesma que foi configurada o receptor base,

| 🖌 Receptor Externo | Bluetooth |  |
|--------------------|-----------|--|
| Nodelo Receptor    | HiPer VR  |  |
| lúmero Série       |           |  |
| láscara Elev.      | 13 deg    |  |
| Cor Diferencial    | RTCM 3.x  |  |
| Antena             | HiPer VR  |  |
|                    | 2 000     |  |
| T Alt Antena       | 2.000 m   |  |

Receptor
 Radio Interno

R2 Lite UHF

Radio Rover

Conectar a

Tipo

Modelo

Clique em Prox>>;

**11.** Na janela **Radio Rover**, configure o rádio como **Rádio Interno** e o Modelo como **R2 Lite UHF** (em versões que for solicitado, a taxa deve ser configurada em **115200**, clique em **Prox>>**;

12. Na janela Param Radio Rover, configure os parâmetros da mesma forma que foram configurados os parâmetros no rádio base e clique em Prox>> para configurar outros parâmetros de levantamento e locação;

| Modulação  | 4FSK |          |
|------------|------|----------|
| Protocolo  | PDL  | <b>*</b> |
| Scrambling | Lig  |          |
| FEC        | Lig  | •        |
|            |      |          |
|            |      |          |
|            |      |          |

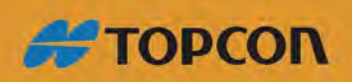

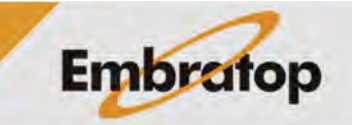

V X

•

-

Prox >>

O Controladora

<< Voltar

www.embratop.com.br

|                                        | Param Radio Rover |           | × ×     |
|----------------------------------------|-------------------|-----------|---------|
|                                        | Modulação         | 4FSK      | •       |
|                                        | Protocolo         | PDL       | -       |
|                                        | Scrambling        | Lig       |         |
|                                        | FEC               | Lig       | •       |
| 13. Para finalizar clique no botão 💉 ; |                   |           |         |
|                                        | Padrão            | << Voltar | Prox >> |

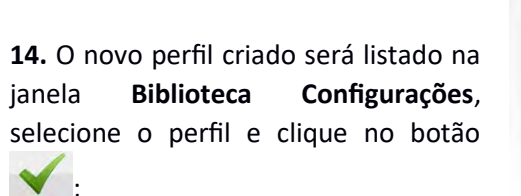

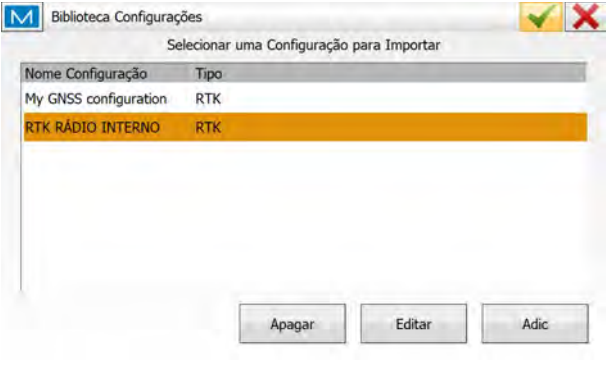

15. O perfil será exibido na caixa GNSS Configurations, clique no botão para definir o perfil a ser utilizado no projeto e retornar à tela inicial do MAGNET Field;

| <pre>Padrao&gt;</pre> |                      |            |
|-----------------------|----------------------|------------|
|                       | Editar Selecionar de | e bibliot. |
|                       | Editar Selecionar de | e bibliot. |
|                       |                      |            |
|                       |                      |            |

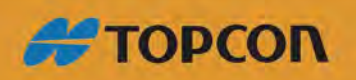

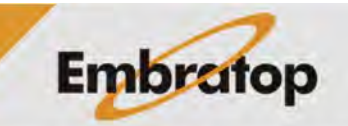

www.embratop.com.br

## 2. RTK com Rádio Externo

## 2.1 Rádio externo Topcon SRL35

M Default

**1.** Na tela inicial do *MAGNET Field*, clique em **Configurar**;

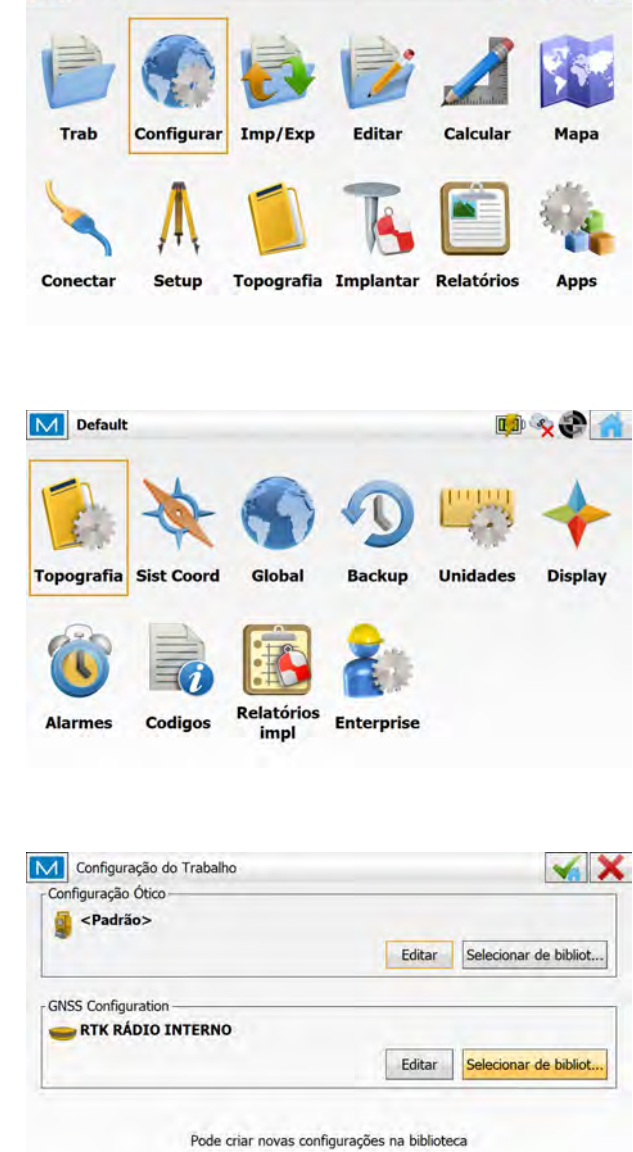

📫 😪 😍 🗙

2. Clique em Topografia;

3. Na janela Configuração do Trabalho, clique em Selecionar de biblioteca;

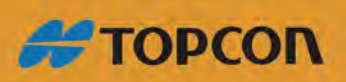

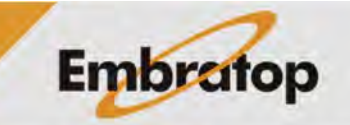

www.embratop.com.br

Biblioteca Configurações × X Selecionar uma Configuração para Importar Nome Configuração Tipo My GNSS configuration RTK RTK RÁDIO INTERNO RTK Editar Adic Apagar Configuração × × RTK RÁDIO EXTERNO - SRL 35 Nome Tipo RTK -Prox >> Fabr Receptor × X Modo Simulação Rove Fabricante Topcon -Base -Fabricante Topcon aos Pós Processamento << Voltar Prox >> V X Receptor Base Receptor Externo Bluetooth -• Modelo Receptor HiPer VR Número Série Máscara Elev. 13 deg Cor Diferencial RTCM 3.x MSM3 -Antena HiPer VR m

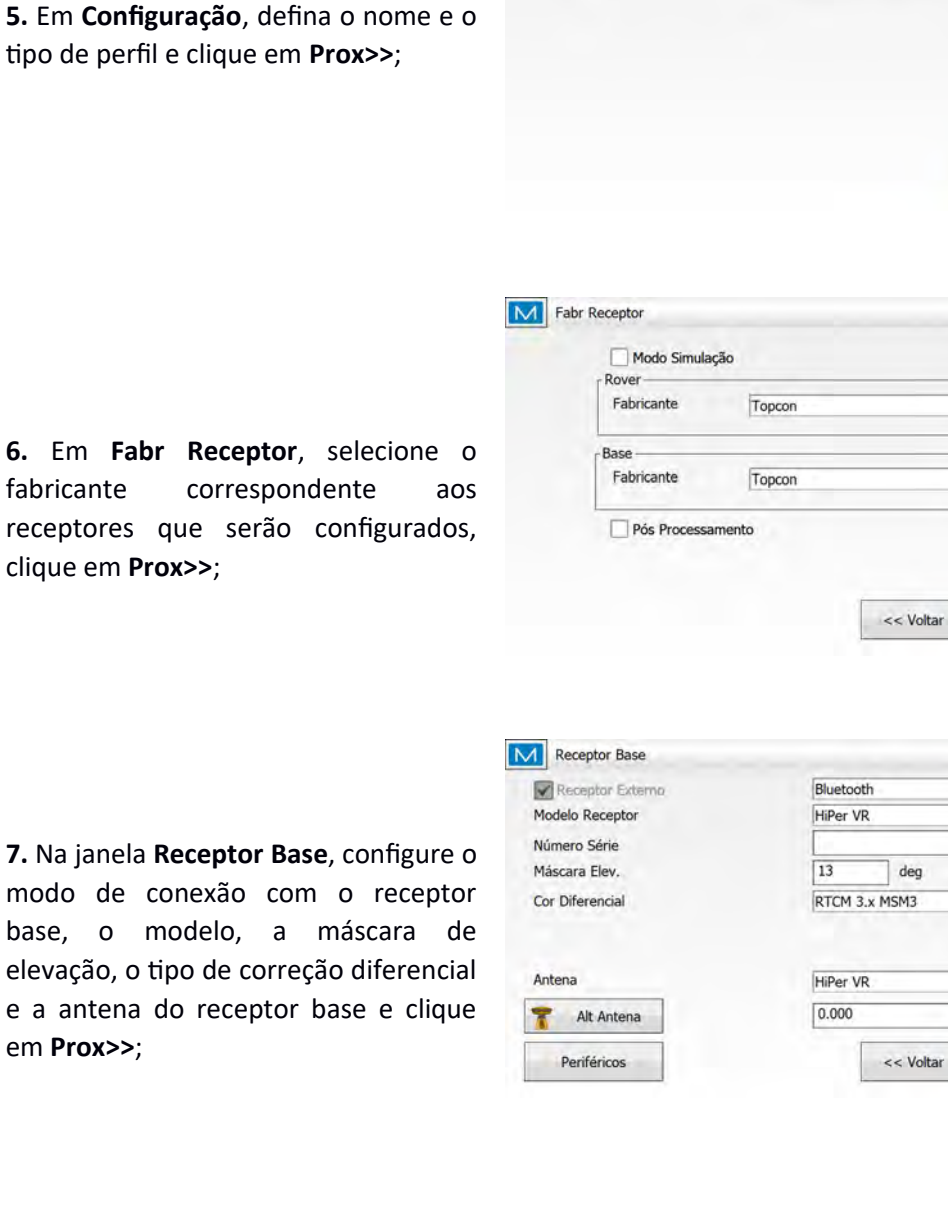

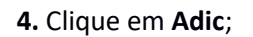

6. Em Fabr Receptor, selecione o fabricante correspondente receptores que serão configurados,

clique em Prox>>;

7. Na janela Receptor Base, configure o modo de conexão com o receptor base, o modelo, a máscara de elevação, o tipo de correção diferencial e a antena do receptor base e clique em Prox>>;

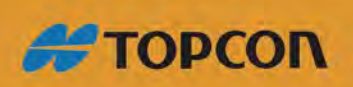

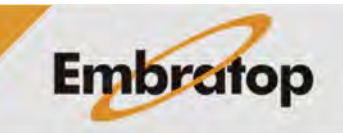

Prox >>

www.embratop.com.br

8. Na janela Radio Base, configure o Tipo do rádio como Rádio Externo e o Modelo como SRL-35 e a taxa como 38400 (ou de acordo com a taxa de gravação exibida na tela do rádio), clique em Prox>>; Radio Base

Porta

Таха

Param Base Radio

Conectar a Tipo

Modelo

38400

Potência

Δ

Porta Receptor não ligada ao Radio

9. Na janela Param Base Radio, em Potência selecione a opção 35W, e em Protocolo selecione a opção TrimTalk (T), clique em Prox >>;

**10.** Na janela **Rover receptor**, configure o receptor rover atentando-se ao fato de que a Correção Diferencial dever ser a mesma que foi configurada o receptor base,

Protocolo TrimTalk (T) -Padrão << Voltar Prox >> Rover receptor V X Bluetooth Receptor Externo -• HiPer VR Modelo Receptor Número Série Máscara Elev. 13 deg Cor Diferencial RTCM 3.x -HiPer VR • Antena 🕈 Alt Antena 2.000 m Prox >> << Voltar Periféricos

Receptor

Radio Externo

٠

-

35 W

SRL-35

Controladora

<< Voltar

V X

-

-

Prox >>

V X

Padrão

•

Clique em **Prox>>**;

**11.** Na janela Radio Rover, configure o rádio como **Rádio Interno** e o Modelo como **R2 Lite UHF** (Dependendo da versão do MAGNET Field a taxa deve ser **115200**), clique em **Prox>>**;

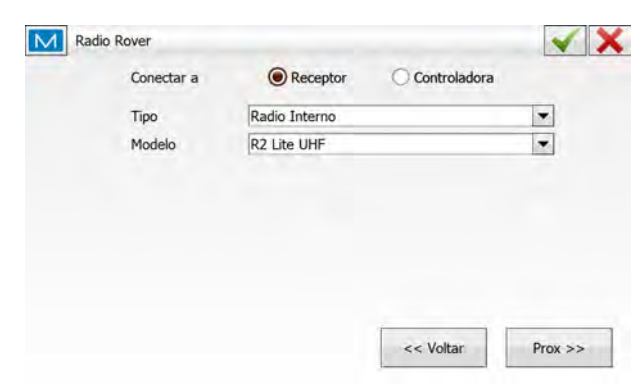

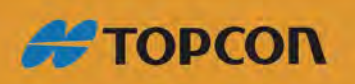

www.embratop.com.br

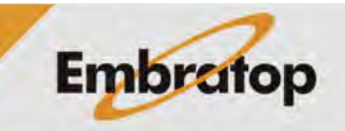

12. Na janela Param Radio Rover, configure os parâmetros da mesma forma que foram configurados os parâmetros no rádio base (conforme figura ao lado) e clique em Prox>> para configurar outros parâmetros de levantamento e locação;

| Modulação  | GMSK     | • |
|------------|----------|---|
| Protocolo  | TrimTalk |   |
| Scrambling | Lig      | • |
| FEC        | Desl.    | * |
|            |          |   |
|            |          |   |
|            |          |   |
|            |          |   |

TrimTalk

Lig

Desl.

× ×

-

-

-

\*

Prox >>

<< Voltar

Param Radio Rover

Padrão

Modulação

Protocolo

Scrambling

FEC

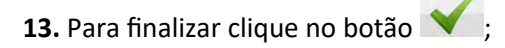

**14.** O novo perfil criado será listado na janela **Biblioteca Configurações**, selecione o perfil e clique no botão

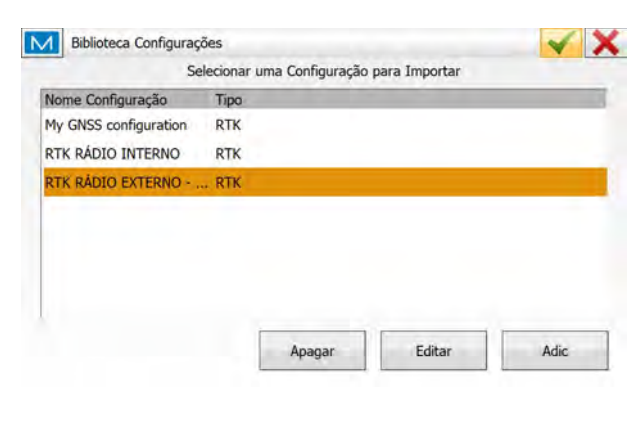

**15.** O perfil será exibido na caixa **GNSS Configuration**, clique no botão para definir o perfil a ser utilizado no projeto e retornar à tela inicial do *MAGNET Field*;

| <pre>Padrão&gt;</pre>      |        |                        |
|----------------------------|--------|------------------------|
|                            | Editar | Selecionar de bibliot. |
| VSS Configuration          |        |                        |
| RTK RÁDIO EXTERNO - SRL 35 |        |                        |
|                            | Editar | Selecionar de bibliot. |

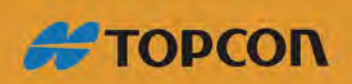

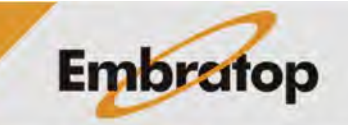

www.embratop.com.br

#### 2.2 Rádio externo Satel

M Default

Trab

Configurar

Imp/Exp

Editar

Calcular

**1.** Na tela inicial do **MAGNET Field**, clique em **Configurar**;

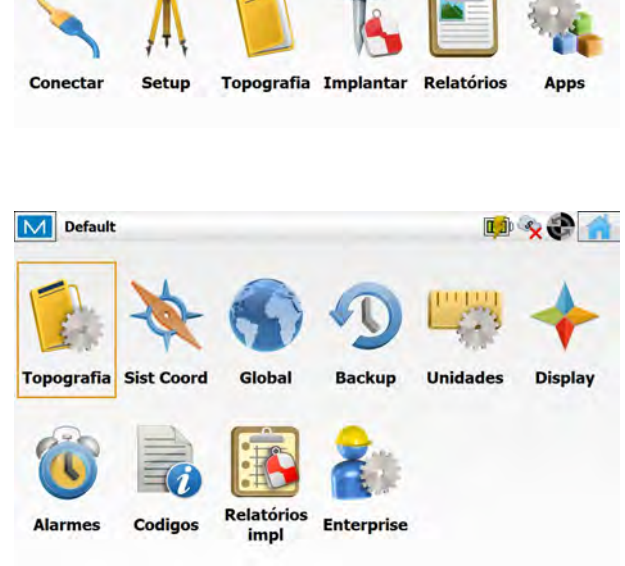

📫 🗞 😍 🗙

Мара

2. Clique em Topografia;

**3.** Na janela **Configuração do Trabalho**, clique em **Selecionar de biblioteca**;

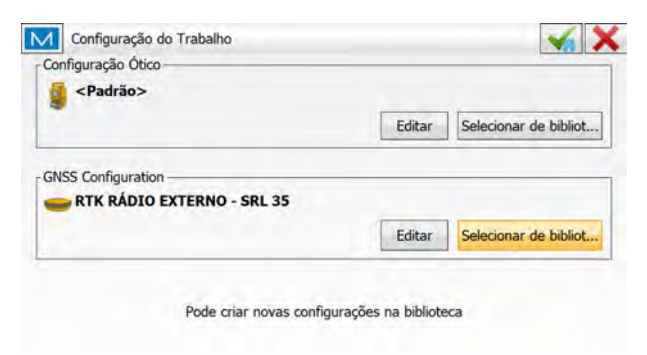

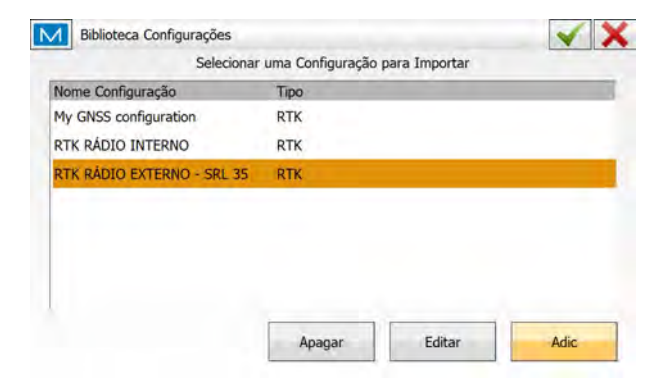

4. Clique em Adic;

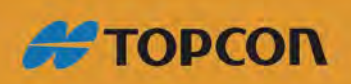

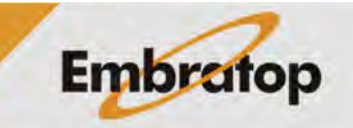

www.embratop.com.br

| ipo RTK           |
|-------------------|
|                   |
|                   |
| Pi                |
| Modo Simulação    |
| Rover             |
| Fabricante Topcon |
| Base              |
| Fabricante Topcon |
|                   |

**6.** Em **Fabr Receptor**, selecione o fabricante correspondente aos receptores que serão configurados, clique em **Prox>>**;

5. Em Configuração, defina o nome e o

tipo de perfil e clique em Próx>>;

7. Na janela **Receptor Base**, configure o modo de conexão com o receptor base, o modelo, a máscara de elevação, o tipo de correção diferencial e a antena do receptor base e clique em **Prox>**; 1

| Bluetooth     |                                                              |
|---------------|--------------------------------------------------------------|
| HiPer VR      |                                                              |
|               |                                                              |
| 13 deg        |                                                              |
| RTCM 3.x MSM3 |                                                              |
| HiPer VR      |                                                              |
| I'm ci vic    |                                                              |
|               | Bluetooth<br>HiPer VR<br>13 deg<br>RTCM 3.x MSM3<br>HiPer VR |

8. Na janela Radio Base, configure o rádio como Do not setup Radio e os parâmetros de comunicação com o rádio de acordo com os parâmetros indicados na tela do rádio Satel, clique em Próx>>;

| Tipo Radio Externo<br>Modelo Do not setup Radio |  |
|-------------------------------------------------|--|
| Modelo Do not setup Radio                       |  |
|                                                 |  |
| Porta Receptor não ligada ao Radio              |  |
| Porta A 💌                                       |  |
| Taxa 38400                                      |  |

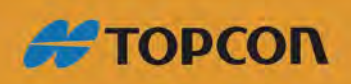

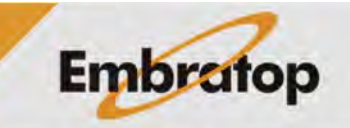

www.embratop.com.br

**9.** Na janela **Rover receptor**, configure o receptor rover atentando-se ao fato de que a Correção Diferencial dever ser a mesma que foi configurada o receptor base.

Clique em **Prox>>**;

**10.** Na janela **Radio Rover**, configure o rádio como **Rádio Interno** e o Modelo como **R2 Lite UHF** (em versões que for necessário, a taxa deve ser **115200**), clique em **Prox>>**;

11. Na janela Param Radio Rover, configure os parâmetros da mesma forma que foram configurados os parâmetros no rádio base (conforme figura ao lado) e clique em Prox>> para configurar outros parâmetros de levantamento e locação;

12. Para finalizar clique no botão 🗡

| Receptor Externo                            | Bluetooth                                  |             | 6       |
|---------------------------------------------|--------------------------------------------|-------------|---------|
| Modelo Receptor                             | HiPer VR                                   |             | 1       |
| Número Série                                |                                            |             |         |
| Máscara Elev.                               | 13                                         | deg         |         |
| Cor Diferencial                             | RTCM 3.x                                   |             | Ŀ       |
|                                             |                                            |             |         |
| Antena                                      | HiPer VR                                   |             |         |
| 🕈 Alt Antena                                | 2.000                                      | -           | m       |
|                                             | (                                          |             | -       |
| Periféricos                                 |                                            | < Voltar    | Prox >> |
| Radio Rover                                 |                                            |             | ×       |
| Radio Rover<br>Conectar a                   | Receptor                                   | Controlador | a       |
| A Radio Rover<br>Conectar a<br>Tipo         | Receptor                                   | Controlador | a<br>•  |
| Radio Rover<br>Conectar a<br>Tipo<br>Modelo | Receptor     Radio Interno     R2 Lite UHF | Controlador | a<br>•  |
| Radio Rover<br>Conectar a<br>Tipo<br>Modelo | Receptor     Radio Interno     R2 Lite UHF | Controlador | a<br>•  |
| Radio Rover<br>Conectar a<br>Tipo<br>Modelo | Receptor     Radio Interno     R2 Lite UHF | Controlador | •<br>•  |
| Radio Rover<br>Conectar a<br>Tipo<br>Modelo | Receptor     Radio Interno     R2 Lite UHF | Controlador | a<br>V  |
| Radio Rover<br>Conectar a<br>Tipo<br>Modelo | Receptor     Radio Interno     R2 Lite UHF | Controlador | a<br>•  |
| Radio Rover<br>Conectar a<br>Tipo<br>Modelo | Receptor     Radio Interno     R2 Lite UHF | Controlador | a<br>V  |
| Radio Rover<br>Conectar a<br>Tipo<br>Modelo | Receptor     Radio Interno     R2 Lite UHF | Controlador | a<br>•  |

Rover receptor

V X

| Modulação  | GMSK     | * |
|------------|----------|---|
| Protocolo  | TrimTalk |   |
| Scrambling | Lig      | • |
| FEC.       | Desl.    | * |
|            |          |   |
|            |          |   |
|            |          |   |
|            |          |   |

| Protocolo  | TrimTalk |   |
|------------|----------|---|
|            | Innitiak |   |
| Scrambling | Lig      |   |
| FEC        | Desl.    | * |
|            |          |   |
|            |          |   |
|            |          |   |
|            |          |   |

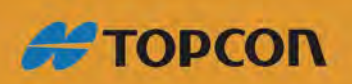

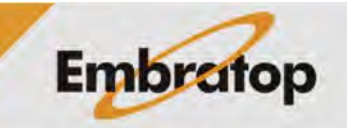

www.embratop.com.br

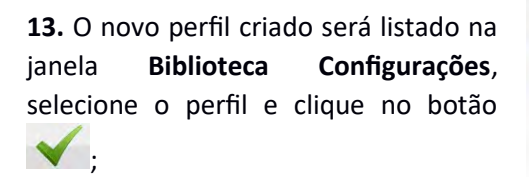

| Selecionar                                                                                                    | uma Configuraç | ão para Importa | ar       |      |
|----------------------------------------------------------------------------------------------------|----------------|-----------------|----------|------|
| Nome Configuração                                                                                                    | Tipo           | -               |          |      |
| My GNSS configuration                                                                                                    | RTK            |                 |          |      |
| RTK RÁDIO INTERNO                                                                                                    | RTK            |                 |          |      |
| RTK RÁDIO EXTERNO - SRL 35                                                                                                    | RTK            |                 |          |      |
| RTK RÁDIO EXTERNO - SATEL                                                                                                    | RTK            |                 |          |      |
|                                                                                                    |                |                 |          |      |
|                                                                                                    |                |                 |          |      |
|                                                                                                    | 1              |                 |          |      |
|                                                                                                    | Apagar         | Editar          | r        | Adic |
|                                                                                                    | Apagar         | Editar          |          | Adic |
| Configuração do Trabalho                                                                                                    | Apagar         | Editar          | r j      | Adic |
| Configuração do Trabalho<br>Configuração Ótico<br><b>Adrão &gt;</b>                                                                                                    | Apagar         | Editar          |          | Adic |
| Configuração do Trabalho<br>Configuração Ótico<br><b>Padrão&gt;</b>                                                                                                    | Apagar         | Editar          | Selecion | Adic |
| Configuração do Trabalho<br>Configuração Ótico<br>Configuração Ótico<br>Padrão>                                                                                                    | Apagar         | Editar          | Selecion | Adic |
| Configuração do Trabalho         Configuração Ótico         Image: strate strate | Apagar         | Editar          | Selecion | Adic |
| Configuração do Trabalho<br>Configuração Ótico<br>Configuração Ótico<br>SNSS Configuration<br>RTK RÁDIO EXTERNO - Su                                                                                                    | Apagar         | Editar          | Selecion | Adic |

14. O perfil será exibido na caixa GNSS

**Configuration**, clique no botão para definir o perfil a ser utilizado no projeto e retornar à tela inicial do **MAGNET Field**;

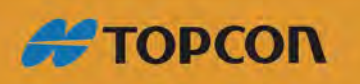

www.embratop.com.br

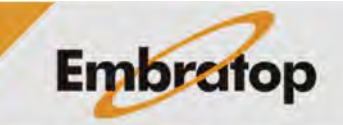

### 3. Criar perfil RTK NTRIP

**1.** Na tela inicial do *MAGNET Field*, clique em **Configurar**;

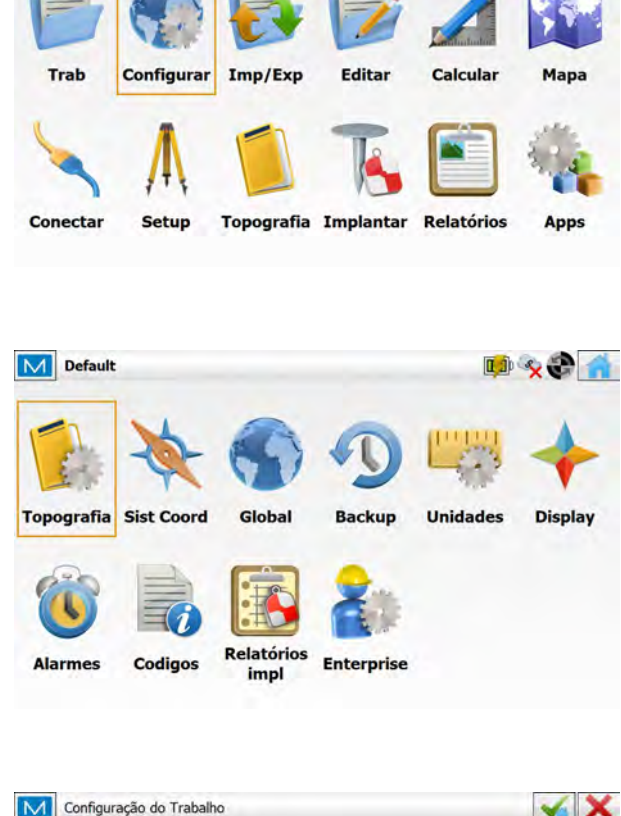

📫 🗞 😍 🗙

M Default

2. Clique em Topografia;

**3.** Na janela **Configuração do Trabalho**, clique em **Selecionar de biblioteca**;

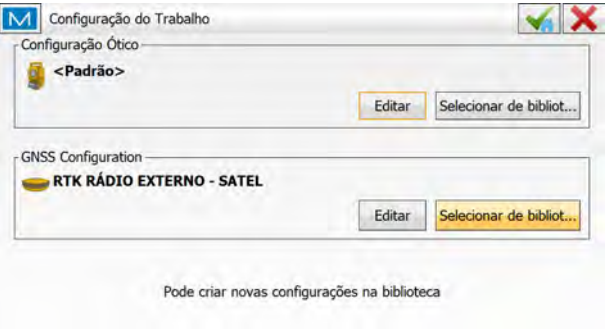

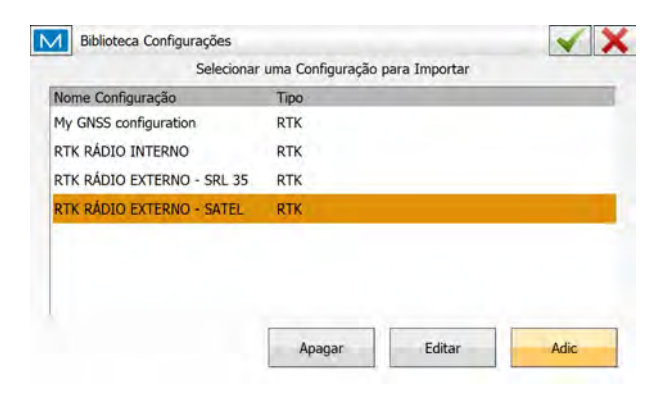

4. Clique em Adic;

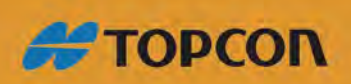

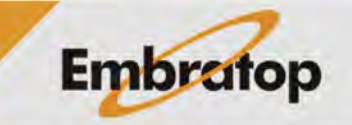

www.embratop.com.br

5. Em Configuração, defina o nome e o tipo de perfil como Rede RTK, em Correções selecione VRS e em Protocolo selecione NTRIP 2.0/1.0 e clique em Prox>>;

Configuração V X HIPER VR NTRIP Nome Tipo Rede RTK -VRS Correcões • NTRIP 2.0/1.0 Protocolo • Prox >> Fabr Receptor × × Modo Simulação Rove Fabricante Topcon • Pós Processamento << Voltar Prox >> Rover receptor  $\checkmark X$ • Receptor Externo Bluetooth Modelo Receptor HiPer VR Número Série Máscara Elev. 13 deg HiPer VR Antena --Alt Antena 2.000 m Periféricos << Voltar Prox >> Radio Rover V X Conectar a Receptor O Controladora Celular Interno 1 Tipo Modelo \* Auto << Voltar Prox >>

6. Na janela Fabr Receptor, em Fabricante selecione Topcon;

Caso deseje gravar arquivos de pós processamento no receptor, selecione a opção **Pós Processamento**.

7. Na janela Rover receptor, selecione
o modelo do receptor e clique em
Prox>>;

**8.** Na janela **Radio Rover**, selecione a fonte da conexão com a internet que receberá as correções NTRIP:

- **Receptor:** quando o chip de dados GSM está inserido no receptor;

- **Controladora:** quando o coletor de dados que está conectado à internet;

Selecione o modem e clique em Prox>>;

Neste guia, a imagem mostra a configuração quando o chip GSM está inserido no receptor.

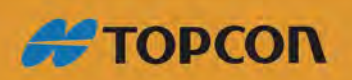

www.embratop.com.br

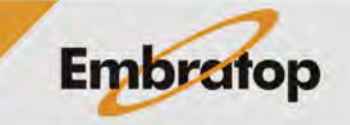

9. Na janela Endereço Internet, clique em Adic,

Insira os dados do servidor que enviará as correções para o receptor Rover;

Para inserir os dados do servidor, no campo Endereço insira o número do IP, seguido de ":" e o número da porta de acesso, insira um nome para o servidor em Label. Em Login, insira o nome do usuário cadastrado e em Senha a senha de acesso;

O servidor ficará listado na **Lista** endereços;

10. Para finalizar clique no botão 💉 ;

| Adic         | Edi          | tar Apagar        |         |
|--------------|--------------|-------------------|---------|
| 1 Edit Inter | rnet Address | << Voltar         | Prox >> |
| Lat          | pel          | IBGE              |         |
| End          | dereço       | 170.84.40.52:2101 |         |
| Log          | gin          | embratop          |         |
|              |              | 1                 |         |

| abei    | Endereço                                                                                                    |
|---------|----------------------------------------------------------------------------------------------------|
| IBGE    | 170.84.40.52:2101                                                                                                    |
| Adic    | Editar Apagar <a></a> < Voltar Prox :                                                                                                    |
|         | on in GGA                                                                                                    |
| Positio |                                                                                                    |
| Positio | Automatic Rover Pos                                                                                                    |
| Positic | Automatic Rover Pos<br>Selec ponto                                                                                                    |
| Positio | Automatic Rover Pos<br>Selec ponto<br>WGS84(m)<br>Lat                                                                                                    |
| Positio | ✓ Automatic Rover Pos           Selec ponto           WGS84(m)           Lat           0°00'00,00000"           Lon                                                                                                    |
| Positio | WGS84(m)         Image: Control of the second of the second of the s |
| Positio | Automatic Rover Pos Selec ponto WGS84(m) Lat 0°00'00,00000" Lon 0°00'00,00000" Alt Elipsoidal 0.000 C Remind when connecting to VRS mount point                                                                                                    |
| Positio | Automatic Rover Pos Selec ponto WGS84(m) Lat 0°00'00,00000" Lon 0°00'00,00000" Alt Elipsoidal 0.000 Remind when connecting to VRS mount point                                                                                                    |

Clique em **Prox>>**;

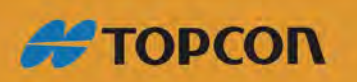

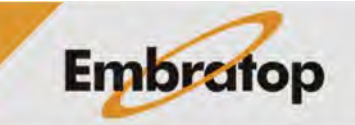

www.embratop.com.br

**11.** O novo perfil criado será listado na janela **Biblioteca Configurações**, selecione o perfil e clique no botão

| Nome Configuração                                                                                     | Тіро     |       |        |
|----------------------------------------------------------------------------------------------------|----------|-------|--------|
| My GNSS configuration                                                                                 | RTK      |       |        |
| RTK RÁDIO INTERNO                                                                                     | RTK      |       |        |
| RTK RÁDIO EXTERNO - SRL 35                                                                            | RTK      |       |        |
| RTK RÁDIO EXTERNO - SATEL                                                                             | RTK      |       |        |
| HIPER VR NTRIP                                                                                        | Rede RTK |       |        |
| Configuração do Trabalho                                                                              | Apagar   | Edita | r Adic |
| Configuração do Trabalho Configuração Ótico  Configuração Ótico  Configuração Ótico                   | Apagar   | Edita | Adic   |
| 1 Configuração do Trabalho<br>Configuração Ótico<br>Configuração Ótico<br>Padrão>                     | Apagar   | Edita | r Adic |
| Configuração do Trabalho<br>Configuração Ótico<br>Configuração Ótico<br>SNSS Configuration —          | Apagar   | Edita | r Adic |
| Configuração do Trabalho<br>configuração Ótico<br><padrão> SNSS Configuration HIPER VR NTRIP</padrão> | Apagar   | Edita | r Adic |

**12.** O perfil será exibido na caixa **GNSS Configuration**, clique no botão para definir o perfil a ser utilizado no projeto e retornar à tela inicial do **MAGNET Field**;

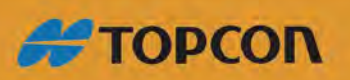

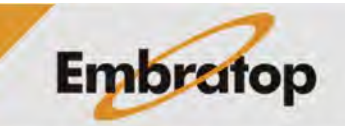

www.embratop.com.br